## SZAKDOLGOZAT FELTÖLTÉS MENETE

Neptunba belépve a megfelelő képzés kiválasztását követően (bal felső sarokban "Képzések" menüpontban) a **Tanulmányok / Szakdolgozat – Szakdolgozat jelentkezés menüpontban** található a szakdolgozati sor, amely tartalmazza a szakdolgozattal kapcsolatos összes információt.

## Szakdolgozat feltöltési kérelem leadása:

A szakdolgozatot akkor tudja feltölteni, ha erre a konzulense engedélyt ad. Ehhez viszont először Önnek Neptunon keresztül el kell küldenie a szakdolgozat feltöltési engedélykérést, amelyet úgy tehet meg, hogy a fenti elérési útvonalon a szakdolgozati sor alatt található kék nyomógombok közül a "Szakdolgozat befogadási kérelem" nevűt megnyomja. A gomb megnyomását követően a szakdolgozati témavezető rendszerüzenetet kap.

## Szakdolgozat feltöltés menete:

Ha a témavezető nem fogadja el a kérést, erről rendszerüzenetet fog kapni Neptunon keresztül. Ebben az esetben egyeztessen a témavezetőjével, végezze el a kért módosításokat, majd újra elküldhető a befogadás kérés a fenti módon.

A szakdolgozatot csak akkor tudja feltölteni, ha a témavezető támogatja a szakdolgozat feltöltését. Amennyiben a témavezető jóvá hagyja a befogadási kérelmet, akkor szintén Neptun rendszerüzenetet kap erről, amelyet követően a "Szakdolgozat feltöltése" gombbal feltölthetővé válik a szakdolgozat.

A "Szakdolgozat feltöltése" gomb megnyomásával megnyílik egy új ablak, amelybe először begépelhető a szakdolgozat végleges címe, majd a "Tovább" gomb megnyomásával a következő oldalon megadhatók az esetleges kulcsszavak, ill. azon kifejezések, amelyek alapján a szakdolgozat kereshető lesz. Ugyanezen az oldalon rögzíteni lehet egy rövid, legfeljebb fél oldalas összefoglalót, kivonatot a szakdolgozatról.

Ezt követően az oldal felső részén található **"Fájl feltöltése"** gombbal becsatolható a szakdolgozat majd az oldal bal alsó sarkában található **"Fájlok mentése"** gombbal menthető.

Amennyiben a szakdolgozathoz más egyéb dokumentumok, nyilatkozatok is tartoznak, akkor először ezen dokumentumokat a szakdolgozati fájllal csomagolja össze **"Zip"** formátumura és így töltse fel.

A szakdolgozati felületre csak egy db fájl tölthető fel. A szakdolgozati fájl a feltöltési határidő végéig módosítható. Amennyiben a már feltöltött szakdolgozati fájlt le szeretné cserélni, akkor az előzőt előbb törölnie kell és ezt követően tudja újra feltölteni szakdolgozatát.